# INPEX: Populating the Remit-to details with your Ariba Supplier profile

# Contents:

| Introduction                                   | 2 |
|------------------------------------------------|---|
| Access your Supplier Account as the Admin User | 2 |
| EFT/Check Remittances                          | 2 |
| Remittance Address / Remittance ID Assignment  | 3 |
| Wire Transfer / Beneficiary Bank               | 4 |
| Capturing invoices                             | 5 |

#### Introduction

INPEX will require the seller to submit their banking details with each invoice submitted via the Ariba Network. This is to ensure INPEX pays for the goods and services into the correct supplier nominated bank accounts. To achieve this validation, all INPEX suppliers are required to maintain the Remit-To data in their Ariba Network account.

Where the supplier uses a single account, this only need to be done once, but where multiple bank accounts are being used, a separate remit-to address must be created for each unique bank account. This action will automatically add the remit-to data into the invoice when processing through the Ariba Network.

INPEX will perform validation against this banking data to ensure the correct accounts are being settled too. It is thus imperative that the banking data is maintained accurately. Should this data differ to the data that INPEX has on record, the invoice will be rejected and cause payment delays.

# Access your Supplier Account as the Admin User

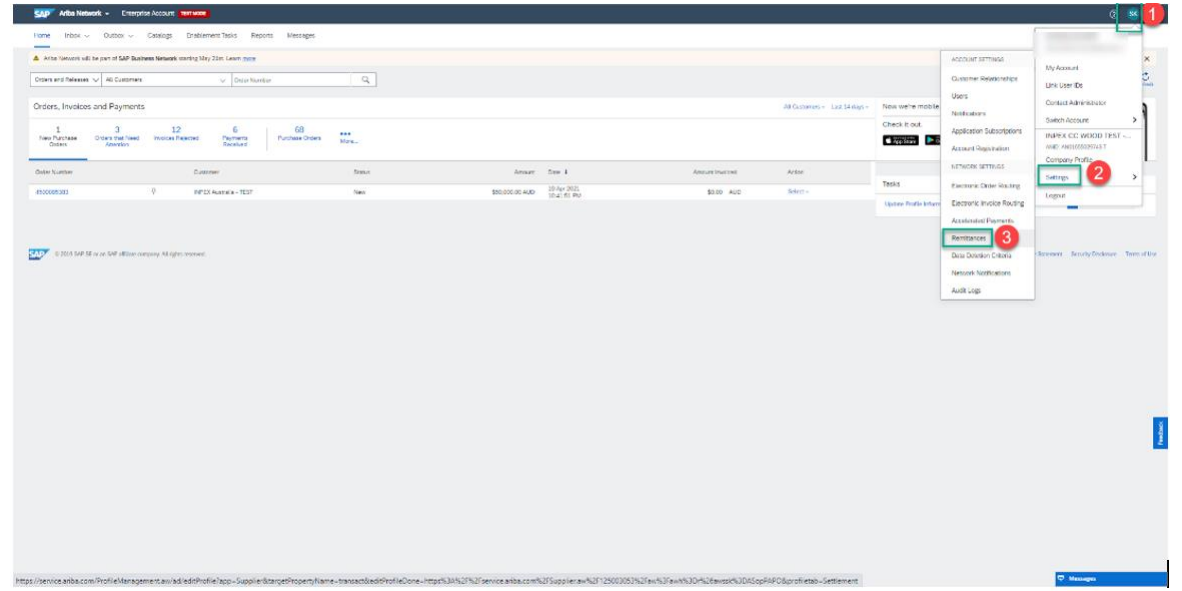

- 1. Select the Account Settings icon (Top right of the screen with your user initials)
- 2. Select Settings
- 3. Select Remittances

#### EFT/Check Remittances

The following Screen will appear:

| Ariba Network - Enterp                            | rise Account TEST MODE                                                     |                                                                              |                | ٥                                              | s >> c                                                                                   |
|---------------------------------------------------|----------------------------------------------------------------------------|------------------------------------------------------------------------------|----------------|------------------------------------------------|------------------------------------------------------------------------------------------|
| Network Settings                                  |                                                                            |                                                                              |                | Save                                           | Close                                                                                    |
|                                                   |                                                                            |                                                                              |                |                                                |                                                                                          |
| Electronic Order Routing Electro                  | ic Invoice Routing Accelerated Payments Settlement                         | Deta Deletion Criteria                                                       |                |                                                | Configure your payment and bank<br>information (2.08)                                    |
| <ul> <li>Indicates a required field</li> </ul>    |                                                                            |                                                                              |                |                                                | Acceptance rules for early payment offers                                                |
| EFT/Check Remittances                             |                                                                            |                                                                              |                |                                                | How to configure payment proposal                                                        |
|                                                   |                                                                            |                                                                              |                |                                                | Configuring payment routing and                                                          |
| Address 1                                         | Cty                                                                        | State                                                                        | Country/Region | Default                                        | options                                                                                  |
| 0204                                              | Perth                                                                      | Western Australia                                                            | Australia      | Yes                                            | Remitance addresses and preferred<br>payment methods for non-AribaPay<br>payments        |
| 0 0520                                            | Peth                                                                       | Western Australia                                                            | Australia      | No                                             | <ul> <li>Remittance address, payment</li> </ul>                                          |
| 0 0621                                            | Peth                                                                       | Western Australia                                                            | Australia      | No                                             | method, and bank field descriptions                                                      |
| 4 Edit Delete                                     | Create                                                                     |                                                                              |                |                                                | address and banking information?                                                         |
| Supplier Auto Acceptance Rul                      |                                                                            |                                                                              |                |                                                | Where do I find the Remittance ID for<br>my oustomer?                                    |
| Name 1                                            |                                                                            | Description                                                                  | ke             | tive                                           | Do I need to list my bank account<br>information when providing a<br>remittance address? |
|                                                   |                                                                            | No items                                                                     |                |                                                | What is an AribaPay Merchant ID                                                          |
| Le Edit Delete                                    | Create                                                                     |                                                                              |                |                                                | Egi How do I activate AntaPay?                                                           |
| Notifications                                     |                                                                            |                                                                              |                |                                                | What is ArbaPay?                                                                         |
|                                                   |                                                                            |                                                                              |                |                                                | How do I stroll for Arits/Pay?                                                           |
| type                                              | Send notifications                                                         | when                                                                         |                | to email addresses (one required)              | How do I complete my Customer                                                            |
| Payment Profile                                   | Send a not                                                                 | cation when remittance addresses and payment profiles are changed.           |                | <ul> <li>sushil kumanläinpex.com.au</li> </ul> | Requested Prome /                                                                        |
|                                                   | Send a notif                                                               | cation when payment remittances are undeliverable or their statuses changed. |                | - subligeneitiese om si                        | End why can trink an event?                                                              |
| Poyment Remittance                                | Send a not                                                                 | cation when payment remittances or payment plans are received.               |                | a same como de la calmenta encon               | Company profile fields                                                                   |
| Payment Remittance for Virtual Card               | Send a not                                                                 | cation when payment remittances with virtual card are received.              |                | s sushiLkuman⊛inpex.com.au                     | How to update your company profile                                                       |
|                                                   | Send a notif                                                               | cation only when a payment remittance status changes to paid.                |                |                                                | Tools my public profile have to be<br>100% to use Aribu?                                 |
| Payment Remittance Status Updates                 | Send a notif                                                               | cation only when a payment remittance status changes to failed.              |                | <ul> <li>sushiLkumar@inpex.com.au</li> </ul>   |                                                                                          |
| Extended Profile Information                      |                                                                            |                                                                              |                |                                                |                                                                                          |
| Use this section to configure and undere your con | ware's severent actions.                                                   |                                                                              |                |                                                | Vew more Cf                                                                              |
| Check all payment options you currently           | upport.                                                                    |                                                                              |                |                                                | Arita Naturck Sumlar Training                                                            |
| Human Reference Provide advanced And              | n Naturel, Indicate which 30° and tunes you support. Nature 10° and in one | common normal office is supprint of the                                      |                |                                                | The rework output intering                                                               |
|                                                   | e recentre, inscara entre i care qu'Es you support, note, r'une a not a    | common payment spater in since control.                                      |                |                                                |                                                                                          |
| Ghosted                                           |                                                                            |                                                                              |                |                                                | Documentation 🗛 Support 🗣                                                                |

4. Select the **Create** button

# Remittance Address / Remittance ID Assignment

The following input screen will appear:

| SAP Aribe Network - Enterprise Account                                    | ST WOOL                                                         |                                                                                                    | @ 🗟 🍈     |
|---------------------------------------------------------------------------|-----------------------------------------------------------------|----------------------------------------------------------------------------------------------------|-----------|
| Create Remittance Address / Payment Info                                  | 1                                                               |                                                                                                    | OK Cencel |
| Add a remittance address. Indicate your preferred payment meth            | od for the new address. Then, enter information for customers a | out payment methods you support. Review your information carefully, since outstands use it to send you payments. |           |
| <ul> <li>Do not enter personal bank account information. Enter</li> </ul> | r only carparate bank details.                                  |                                                                                                    |           |
| <ul> <li>Indicates a required field</li> </ul>                            |                                                                 |                                                                                                    |           |
| Remittance Address                                                        | 15000                                                           |                                                                                                    |           |
|                                                                           | 5 Address 1                                                     | RED-DAMIN-RPEY                                                                                                   |           |
|                                                                           | Address 2                                                       |                                                                                                    |           |
|                                                                           | Address 7                                                       |                                                                                                    |           |
|                                                                           | City                                                            |                                                                                                    |           |
|                                                                           | State                                                           | Aubaru (JSAL) V                                                                                                  |           |
|                                                                           | Zp                                                              |                                                                                                    |           |
|                                                                           | Country/Region                                                  | Unded States [USA]                                                                                               |           |
|                                                                           | Contact                                                         | Select const. V                                                                                                  |           |
|                                                                           |                                                                 | Value this adverse defaults be proposed during the invoice capture process.                                      |           |
|                                                                           |                                                                 | Factoring Service: 0                                                                                             |           |
| Remittance ID Assignment                                                  |                                                                 |                                                                                                    |           |
| Customer 1                                                                |                                                                 | Rentarce ID                                                                                                    |           |
| INPEX Australia - TEST                                                    |                                                                 | AUD EURWIN JURK                                                                                                  |           |
| J Include Bank Account Information in Invoice                             |                                                                 |                                                                                                    |           |
|                                                                           |                                                                 |                                                                                                    |           |
| Payment Methods                                                           |                                                                 |                                                                                                    |           |
| Professed Payman Method                                                   | We V                                                            |                                                                                                    |           |
| ACH                                                                       | Select method                                                   |                                                                                                    |           |
|                                                                           | ACH                                                             |                                                                                                    |           |
| Account Name:                                                             | Credit Card                                                     |                                                                                                    |           |
| Account #:                                                                | Wre                                                             |                                                                                                    |           |
| Confirm Account 4:                                                        | Cash                                                            |                                                                                                    |           |
| Account Type:                                                             | Other                                                           |                                                                                                    |           |
| AB1;                                                                      | AritoPay Bank Only                                              |                                                                                                    |           |
| Confirm ABA:                                                              | Credit Transfer Bank Only                                       |                                                                                                    |           |
| Bank Name:                                                                | Direct Deposit                                                  |                                                                                                    |           |
| Branch Name:                                                              |                                                                 |                                                                                                    |           |
| WIRE TRANSFER                                                             |                                                                 |                                                                                                    | -         |

- 5. Populate the **Remittance Address** (enter a unique reference in the address 1 field. This will be used to identify and differentiate where there are different bank accounts being used by you, the supplier. i.e. Use Currency Branch Buyer: **AUD-Darwin-INPEX**)
- Provide a Remittance ID. (Recommend using the same logic as 5 above: Currency Branch Buyer)
- 7. Activate the 'Include Bank Account Information in invoice. flag
- 8. Select the Preferred Payment Method drop down
- 9. Always select "Wire"

### Wire Transfer / Beneficiary Bank

#### Scroll down to populate the relevant Beneficiary Bank data

| Include Bank Account Information in Invoices. | totale Bank Account Information In Indicas.                                                                                                    |                                                              |  |  |  |
|-----------------------------------------------|----------------------------------------------------------------------------------------------------|--------------------------------------------------------------|--|--|--|
| Payment Methods                               | Payment Methods                                                                                                    |                                                              |  |  |  |
| Preferred Pay                                 | ment Method: Select method V                                                                                                    | Seas method v                                                |  |  |  |
|                                               |                                                                                                    |                                                              |  |  |  |
| ACH                                           |                                                                                                    |                                                              |  |  |  |
| /                                             | ccount Name:                                                                                                    |                                                              |  |  |  |
|                                               | Account #:                                                                                                    |                                                              |  |  |  |
| Cont                                          | im Account #:                                                                                                    |                                                              |  |  |  |
|                                               | Account Type: Select account type V                                                                                                    |                                                              |  |  |  |
|                                               | ABA: US Benk Only                                                                                                    |                                                              |  |  |  |
|                                               | Confirm ABA: US Bank Only                                                                                                    |                                                              |  |  |  |
|                                               | Bank Name:                                                                                                    |                                                              |  |  |  |
|                                               | Branch Name:                                                                                                    |                                                              |  |  |  |
| WIRE TRANSFER                                 |                                                                                                    |                                                              |  |  |  |
| Beneficiary Bank                              |                                                                                                    | Corresponding Bank                                           |  |  |  |
|                                               | ccount Name:                                                                                                    | Accord Rene                                                  |  |  |  |
|                                               | Account #:                                                                                                    | A GORE                                                       |  |  |  |
| Car                                           | Account Times Andrea Second America                                                                                                    |                                                              |  |  |  |
| Salari ba                                     | and a set a set a | Antonia Antonia Appendia<br>Sectore based A antonia Appendia |  |  |  |
| SHALLD                                        |                                                                                                    |                                                              |  |  |  |
|                                               | Rank Minner                                                                                                    |                                                              |  |  |  |
|                                               | Dan Carlo                                                                                                    |                                                              |  |  |  |
|                                               | Address 1:                                                                                                    | Address                                                      |  |  |  |
|                                               | Address 2                                                                                                    | Addren 2                                                     |  |  |  |
|                                               | Address 2                                                                                                    | Addres 2                                                     |  |  |  |
|                                               | Cay:                                                                                                    | 00                                                           |  |  |  |
|                                               | State - V                                                                                                    | Source - Switch State-                                       |  |  |  |
|                                               | Zp:                                                                                                    | 28:                                                          |  |  |  |
| c                                             | untyRegion: - Select Country-                                                                                                    | CourtyRegion: SearceCourty-                                  |  |  |  |
|                                               | Country Anno Number                                                                                                    |                                                              |  |  |  |
|                                               | USAL V                                                                                                    |                                                              |  |  |  |
| Credit Card                                   |                                                                                                    | -                                                            |  |  |  |
| Acci                                          | pt coefft card: Ves No                                                                                                    |                                                              |  |  |  |
|                                               |                                                                                                    |                                                              |  |  |  |
|                                               |                                                                                                    | OK Cate                                                      |  |  |  |

10. Enter the following data:

- a. Account Name Your Account Name with your bank
- b. Account # The bank account number
- c. Confirm Account # repeat the bank account number
- d. Account type = Checking
- e. Select the Bank ID = SWIFT Code and enter your banks SWIFT code. For US supplier enter the ABA routing number
- f. For EU suppliers enter the IBAN number
- g. Country / Region
- h. City
- i. Bank Phone: if available the bank telephone number with country and area code

Select **OK** Input data will be validated. Select **Save** input date will be saved Select **Close**. To exit the update.

# Capturing invoices

When capturing the invoices, the **Remit-To** account must be selected.

| Ariba Network Supplier × +                                                        |                                               | • - • ×                                  |
|-----------------------------------------------------------------------------------|-----------------------------------------------|------------------------------------------|
| ← → C 🔒 service.ariba.com/Supplier.aw/125037053/aw?awh=r8iawssk=cwiZYedz8iawrdt=1 |                                               | Q 🖈 🎩 :                                  |
| SAP Aribe Network - Enterprise Account TEST MODE                                  | ← Back to classic view                        | Ø 🧶                                      |
| Create Invoice                                                                    |                                               | Update Save Exit Next                    |
|                                                                                   |                                               |                                          |
|                                                                                   |                                               |                                          |
| ▼ Invoice Header                                                                  |                                               | Indicates required field Add to Header • |
| Summery                                                                           |                                               |                                          |
| Purchase Order: 4500085355                                                        | Subtotal: 0.00 EUR<br>Total Tac: 0.00 EUR     | ViewEdit Addresses                       |
| Invoice #:*                                                                       | Amount Due: 0.00 EUR                          |                                          |
| Invoice Date:" 22 Jun 2021                                                        |                                               |                                          |
| Service Description:                                                              |                                               |                                          |
| Suppier Tax ID.*                                                                  |                                               |                                          |
| 11 Ramit To USD Account                                                           |                                               |                                          |
| USD Account                                                                       |                                               |                                          |
|                                                                                   |                                               |                                          |
| Bill To: EUR Account y Ltd                                                        |                                               |                                          |
| GBP Account                                                                       |                                               |                                          |
| Sheping<br>Heads tan ALGO-ARWIN REFEX                                             |                                               |                                          |
| Ship From: INPEX CC FRAMO Test - TEST                                             | Ship To: Ichthys Venturer (FPSO)<br>Darwin NT | View/Edit Addresses                      |
| Onio<br>Osio                                                                      | Australia<br>Deliver To:                      |                                          |
| Nervay                                                                            |                                               |                                          |
| Payment Term                                                                      |                                               |                                          |
| Discourt or Penalty Term(days): 30 Percentage(%): 0.000<br>Within 50 days due net |                                               |                                          |
| Additional Fields                                                                 |                                               |                                          |
| Supplier Account ID #:                                                            | Service Start Date: 99                        |                                          |
| Customer Reference:                                                               | Service End Date: 99                          |                                          |
| Supplier Reference:                                                               |                                               |                                          |
| Payment Nate                                                                      |                                               |                                          |
| Supplie: INPEX CC FRAMO Test - TEST                                               | Customer: INPEX Operations Australia Pty Ltd  | Vew/Edit Addresses                       |
| Onio                                                                              | Peth WA<br>Autralia                           |                                          |
| Norway                                                                            | Email                                         |                                          |
| Bill From: INPEX CC FRAMO Test - TEST                                             |                                               | View/Edit Addresses                      |
| Outo                                                                              |                                               |                                          |

- 11. Select the Remit-To field.
- 12. Select the **Bank account** (Remit-To account) you wish the fund to be transmitted too.